Fault finding – Introduction

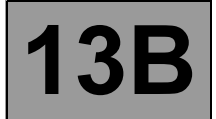

#### 1. APPLICABILITY OF THE DOCUMENT

This document presents the fault finding procedure applicable to all computers with the following specifications:

#### Vehicle(s): MODUS

for engines K9K 750, 752, 760, 762.

Function concerned: K9 DELPHI (DCM 1.2) COMMON RAIL DIRECT DIESEL INJECTION

Name of computer: DCM 1.2 INJECTION

Program No.: 4B

Vdiag No.: 44, 48

Following the appearance of the Pump repriming function on K9K engines, a new Vdiag has been issued to cover this function.

When replacing a high pressure pump on vehicles fitted with a computer with Vdiag 44, it is essential to reprogram the injection computer to activate the Pump repriming function. After reprogramming, Vdiag 44 is replaced by Vdiag 48.

#### 2. PREREQUISITES FOR FAULT FINDING:

#### **Documentation type:**

Fault finding procedures (this manual):

- Assisted fault finding (integrated into the diagnostic tool), Dialogys.

#### Wiring Diagrams:

- Visu-Schéma (CD-ROM), paper.

#### Type of diagnostic tools:

- CLIP

#### Special tooling required:

| SPECIAL TOOLING REQUIRED |                              |  |
|--------------------------|------------------------------|--|
| Multimeter.              |                              |  |
| Elé.1590                 | 112-track computer bornier.  |  |
| Elé.1681                 | Universal bornier.           |  |
| Mot.1711                 | Injector flow measuring kit. |  |

## Fault finding – Introduction

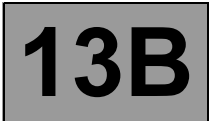

#### 4. FAULT FINDING PROCEDURE

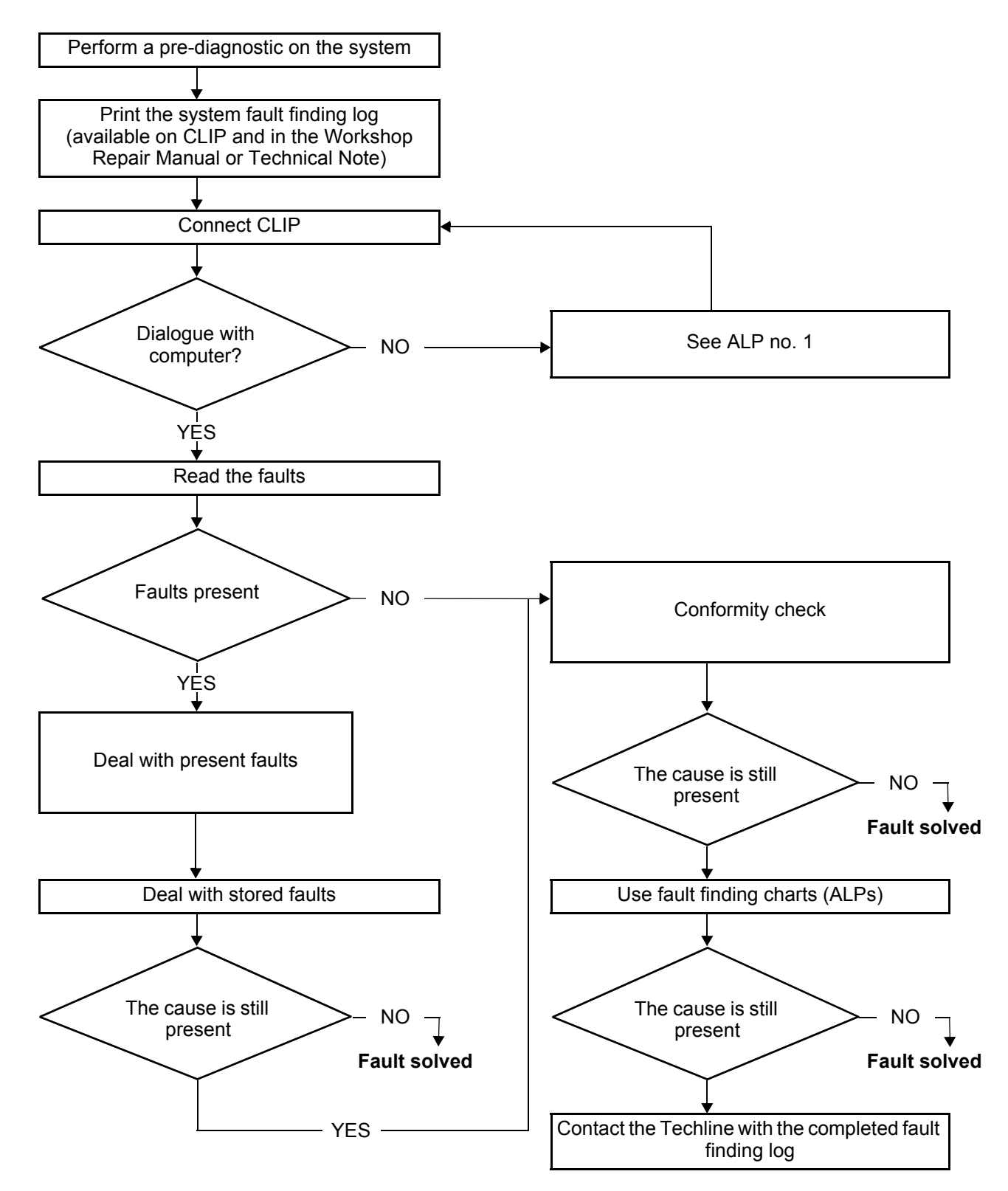

# Fault finding – Interpretation of statuses

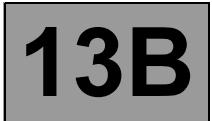

| ET703    | CRUISE CONTROL/SPEED LIMITER BUTTONS                                                                                                    |  |  |
|----------|----------------------------------------------------------------------------------------------------|--|--|
| NOTES    | <b>Special notes:</b><br>Carry out these checks if the statuses do not correspond with system operation programming.                                                                                                    |  |  |
| INACTIVE | Status <b>ET703</b> becomes <b>INACTIVE</b> when none of the cruise control/speed limiter buttons is pressed. These buttons are located on the steering wheel.                                                                                                    |  |  |
|          | <ul> <li>Refer to the Airbag Technical Note for the vehicle (see 88C, Section 8) to remove the driver's airbag and carry out the checks in complete safety. If status ET703 does not display INACTIVE,</li> <li>check the condition of the cruise control / speed limiter +/- button and the condition of its connector,</li> <li>check the condition of the cruise control / speed limiter R/0 button and the condition of its connector. Repair if necessary.</li> </ul> |  |  |
| INCREASE | Status <b>ET703</b> becomes <b>PLUS</b> when the cruise control / speed limiter + button is pressed. This button is on the steering wheel, on the left-hand side.                                                                                                    |  |  |
|          | Refer to the airbag technical note that applies to the vehicle (see Section 8, 88C) to be able to remove the driver's airbag and carry out the checks and measurements in complete safety.<br>If status ET703 does not display INCREASE, check the condition of the cruise control/speed limiter +/- button and the condition of its connector. Repair if necessary.<br>Measure the resistance of the button between tracks 1 and 2 whilst pressing the "+" button.        |  |  |
|          | If the resistance is not approximately <b>300</b> $\Omega$ check the continuity of the connection when the button is not pressed.<br>If there is continuity, replace the <b>+</b> /- control button.                                                                                                    |  |  |

|              | Deal with any faults displayed by the <b>diagnostic tool</b> .            |
|--------------|---------------------------------------------------------------------------|
| AFTER REPAIR | Clear the computer fault memory.                                          |
|              | Carry out a road test followed by another check with the diagnostic tool. |

DCM1.2\_V44\_ET703 / DCM1.2\_V48\_ET703

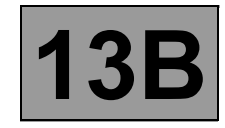

Fault finding – Interpretation of parameters

| PR130                   | CRUISE CONTROL SETPOINT                                                           |  |
|-------------------------|-----------------------------------------------------------------------------------|--|
| PARAMETER<br>DEFINITION | This parameter indicates the cruise control speed setpoint in <b>mph (km/h)</b> . |  |

|       | <b>Special notes:</b><br>Only perform these tests if the parameters do not correspond with the system operation programming.                                                              |
|-------|----------------------------------------------------------------------------------------------------|
| NOTES | No faults must be present.<br>Perform this fault finding procedure:<br>– after finding an inconsistency in the parameter,<br>– or after a customer complaint (lack of power, smoke etc.). |

Conformity check with the engine stopped and the ignition on, or engine running, and engine coolant temperature > 80°C

Indicates the cruise control cruising speed. Cruise control can only be activated for a speed. V > 18 mph (30 km/h)

|              | Deal with any faults displayed by the <b>diagnostic tool</b> .                    |
|--------------|-----------------------------------------------------------------------------------|
| AFTER REPAIR | Clear the computer memory.                                                        |
|              | Carry out a road test followed by another check with the <b>diagnostic tool</b> . |

Fault finding - Interpretation of faults

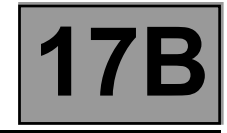

| DF079<br>CONTINUED                                                                                                   |                                                                                                    |
|----------------------------------------------------------------------------------------------------|----------------------------------------------------------------------------------------------------|
| If the fault is still present<br>Check <b>the insulation, c</b>                                                      | , disconnect the battery and the injection computer.<br>ontinuity and the absence of interference resistance of the following connections:                                                                                                    |
| Computer connect<br>Computer connect<br>Computer connect<br>Computer connect<br>Computer connect<br>Computer connect | tor B, track M3<br>tor B, track M4<br>tor B, track M4<br>tor B, track G4<br>tor B, track G3<br>tor B, track G2<br>tor B, track G2<br>tor B, track D3<br>Track 4 of the motorised throttle valve<br>Track 4 of the motorised throttle valve<br>Track 4 of the motorised throttle valve<br>Track 4 of the motorised throttle valve<br>Track 4 of the motorised throttle valve<br>Track 4 of the motorised throttle valve<br>Track 4 of the motorised throttle valve<br>Track 5 of the motorised throttle valve<br>Track 6 of the motorised throttle valve<br>Track 7 of the motorised throttle valve<br>Track 7 of t |
| Repair if necessary.                                                                                                 |                                                                                                    |
| If the fault is still present<br>Replace the throttle if the                                                         | , measure the <b>resistance</b> of the throttle motor between <b>tracks M3</b> and <b>M4</b> .<br>e <b>resistance</b> is not around <b>2.2 Ω ± 5% at 23°C</b> .                                                                                                    |
| If the fault persists, rep                                                                                           | lace the throttle valve.                                                                                                    |

Reinitialise the programming (RZ005).

If the fault is still present, deal with the other faults then proceed with the conformity check.

AFTER REPAIRDeal with any faults declared by the diagnostic tool.Clear the computer memory.<br/>Carry out a road test followed by another check with the diagnostic tool.

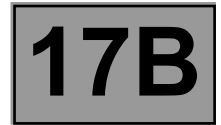

Fault finding – System operation

Summary table of malfunction modes:

|                                                  |                                  | Types                                                                                | Special                    | Effects on the<br>engine                                                                       | Customer complaints                                                                                                    |
|--------------------------------------------------|----------------------------------|--------------------------------------------------------------------------------------|----------------------------|------------------------------------------------------------------------------------------------|----------------------------------------------------------------------------------------------------|
| Electrical<br>faults on<br>resistor or<br>wiring | Thermostat<br>faults             | <ul> <li>Open short<br/>circuit</li> <li>Short circuit to</li> <li>+ 12 V</li> </ul> | 0%                         | Coolant temperature<br>≈ 110°C, limited<br>performance, low<br>temperature<br>reference value. | Overheating warning light<br>comes on at each first<br>opening, high temperature on<br>instrument panel, fan<br>assembly 1 activated.       |
|                                                  |                                  | – Short circuit                                                                      | 100%                       | Coolant temperature<br>≈ 90°C, limited<br>performance, low<br>temperature<br>reference value.  | Normal operation for<br>customer but performance<br>limited by <b>10</b> to <b>20%</b> .                                                    |
|                                                  | Sensor<br>faults                 | – All                                                                                | Low<br>temperature<br>mode | Forced <b>low</b><br>temperature mode,<br>with no limited<br>performance.                      | No visible effect, impact on<br>fuel consumption with<br><b>permanent low</b><br>temperature operation.                                     |
|                                                  | Thermostat<br>faults<br>detected |                                                                                      | Nominal                    | No change of mode<br>when requested.                                                           | Overheating warning light<br>lighting on first opening,<br>display of an additional<br>square if the mode is<br>changed.                    |
| Non-<br>electrical<br>faults                     | Thermostat<br>faults<br>detected | <ul> <li>Thermostat<br/>stuck in closed<br/>position</li> </ul>                      | All modes                  | No cooling, engine<br>overheating, engine<br>damage.                                           | Instrument panel display,<br>overheating warning, torque<br>reduction.                                                                      |
|                                                  |                                  | <ul> <li>Thermostat<br/>stuck in <b>open</b><br/>position</li> </ul>                 | All modes                  | Slow increase in temperature.                                                                  | Overconsumption of petrol<br>when cold, unsuitable<br>passenger compartment<br>temperature, possible<br>performance reduction when<br>cold. |

### Fault finding – Interpretation of faults

**17B** 

| DF051<br>CONTINUED 2                                                                                                    |                                                                                                    |                                                                                                    |
|----------------------------------------------------------------------------------------------------|----------------------------------------------------------------------------------------------------|----------------------------------------------------------------------------------------------------|
|                                                                                                    |                                                                                                    |                                                                                                    |
| 2.DEF                                                                                                    | NOTES                                                                                                    | None.                                                                                                    |
|                                                                                                    |                                                                                                    |                                                                                                    |
| If the fault is present, che<br>In the event of inconsiste<br>(Clio III) or MR 385 (Mo<br>location of component                                                                                                    | eck the conformity of the s<br>ency, ensure the conformir<br><b>dus), Mechanical, 83D, (</b><br><b>s</b> ). | switches.<br>ty or replace the switches (see MR 417 (Kangoo II), MR 392<br>Cruise Control, Cruise control – Speed limiter: List and |
| <ul> <li>If ET703 indicates SUSPEND when the SUSPEND button is released, the SUSPEND button is jammed. Adjust the conformity if necessary.</li> <li>Check the continuity, insulation and absence of interference resistance on the following connections: <ul> <li>86M between components 331 and 1519,</li> <li>86G between components 331 and 1519.</li> </ul> </li> <li>If the connection or connections are faulty and there is a repair procedure (see Technical Note 6015A, Electrical wiring repair, Wiring: Precautions for repair), repair the wiring, otherwise replace it.</li> </ul> |                                                                                                    |                                                                                                    |

If **ET703** indicates **DECREASE** when the "-" button is released, the "-" button is jammed. Adjust the conformity if necessary.

If ET703 indicates INCREASE when the "+" button is released, the "+" button is jammed. Adjust the conformity if necessary.

If ET703 indicates **RESUME** when the **RESUME** button is released, the **RESUME** button is jammed. Adjust the conformity if necessary.

Check that the buttons operate correctly and check that there is no risk of them jamming.

If the fault is still present, replace the switches (see MR 417 (Kangoo II), MR 392 (Clio III) or MR 385 (Modus), Mechanical, 83D, Cruise control, Cruise control – Speed limiter: List and location of components) or the switches and the steering wheel if necessary.

AFTER REPAIR

Press the four switches successively and, each time, check that the steering wheel switches are regularly recognised by the injection computer and that **DF051** is not present or stored.

**23A** 

| Fault finding – | Interpretation | of statuses |
|-----------------|----------------|-------------|
|-----------------|----------------|-------------|

| ET127 | LOWER SEQUENTIAL LEVER SWITCH |
|-------|-------------------------------|
|       |                               |

| NOTES | There must be no present or stored faults. |
|-------|--------------------------------------------|
| NOTES | There must be no present or stored faults. |

This indicates the status of the lower sequential lever switch. This status displays **ACTIVE** with the gear lever in position **M**-.

This status displays  $\ensuremath{\text{INACTIVE}}$  with the gear lever in a position other than  $\ensuremath{\text{M-}}$  .

Check the sequential lever supply on the following connections: Check for **+12 V** on connection **AP10** of component **129**. Check for a vehicle earth on connection **5FI** of component **129**.

If the connection or connections are faulty or there is a repair procedure (see **Technical Note 6015A**, **Electrical wiring repair**, **Wiring: Precautions for repair**), repair the wiring, otherwise replace it.

With the gear lever in position  $\mathbf{M}$ , measure the voltage between the following connections:

Check the voltage between the vehicle earth and connection code **5FJ** of component **129**, Check the voltage between the vehicle earth and connection code **5FM** of component **129**.

If any of the measured values is + 12 V, replace the sequential lever.

If the values are **0 V**, check that the gear lever positions match the instrument panel display.

If the connection or connections are faulty or there is a repair procedure (see **Technical Note 6015A, Electrical wiring repair, Wiring: Precautions for repair**), repair the wiring, otherwise replace it.

If the correct status is not displayed, use the interpretation of fault DF093 Manual sequential controls circuits.

AFTER REPAIR

Repeat the conformity check from the start.

DP0TA2000\_V04\_ET127

**AUTOMATIC TRANSMISSION** 

Fault finding - Tests

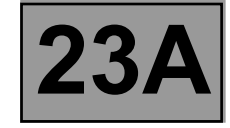

#### TEST 1 CONTINUED

#### Normal lever:

Check the clearance in the Park position. Clearance must be approximately 1.5 mm (measured at the ball joint).

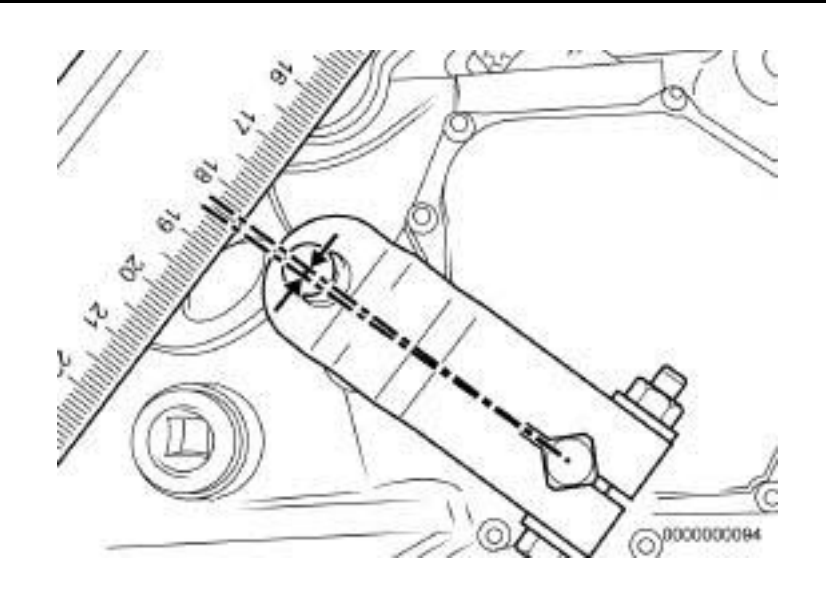

#### Inverted lever:

Check the clearance in the Park position. Clearance must be **approximately 1.5 mm** (measured at the ball joint).

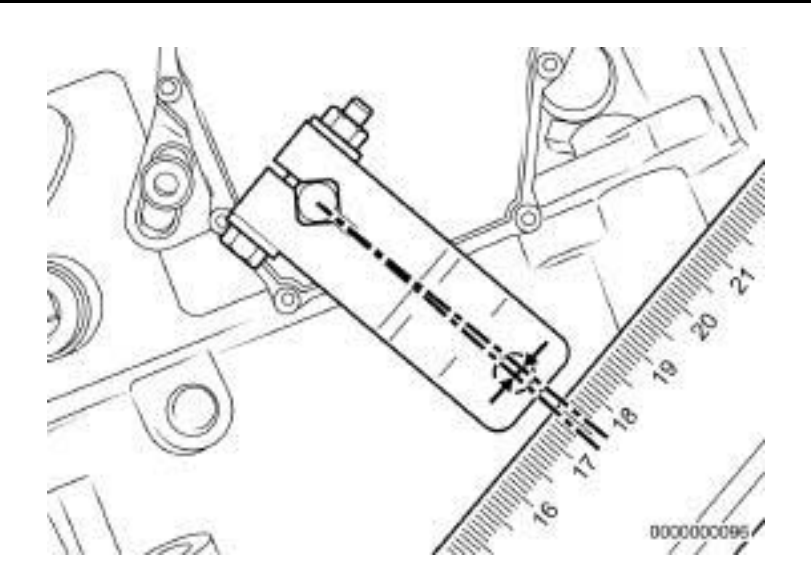

Fault finding - Dealing with command modes

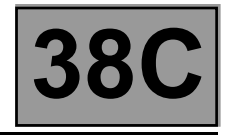

#### CLEARING

- **RZ001:** Fault memory. This command is used for clearing the computer's stored faults.
- **RZ003:** Programming of **ESP** sensors. This command reinitialises programming of the **ESP** sensors. Use this command each time work on the **electric power assisted steering** necessitated programming of the steering wheel angle or following any operation on the axles. Also use this command after dismantling or replacement of the combined sensor.

#### ACTUATION

- AC003: Front left-hand wheel solenoid valves.
- AC004: Front right-hand wheel solenoid valves.
- AC005: Rear left-hand wheel solenoid valves.
- AC006: Rear right-hand wheel solenoid valves.

These commands permit a check on the hydraulics of each wheel.

Raise the vehicle in order to be able to rotate the wheels, and check that they rotate freely. Keep the brake pedal depressed to prevent the wheel being tested from being turned by hand (do not brake so firmly that full braking power is reached).

Select and confirm the command of the wheel being examined (e.g. Front left-hand wheel solenoid valves, etc.)

Turn the wheel concerned by hand; you should see it go through 5 locking/unlocking cycles.

AC013: Wheel speed sensor supply test.

This command allows you to check that voltage **pulses** of approximately **12 V are detected** by a multimeter at the sensor connector terminals on the computer side.

#### You must use command AC013 once only.

AC016: Pump motor test.

This command is used to test the pump motor control circuit.

#### Select command **AC016 Pump Motor Test**. The motor must run for **5 seconds**.

#### AC187: Brake light activation relay.

This command is for testing brake light activation by the **ESP** when controlling understeering with sharp deceleration.

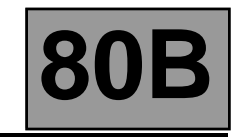

# Fault finding - Interpretation of commands

| XENON BULBS AND CORNERING LIGHTS                                                                                                    |                                         |                                    |                                     |  |
|----------------------------------------------------------------------------------------------------|-----------------------------------------|------------------------------------|-------------------------------------|--|
|                                                                                                    |                                         |                                    |                                     |  |
|                                                                                                    | ADJUSTMENT MOTORS                       |                                    |                                     |  |
| AC001                                                                                                    |                                         |                                    |                                     |  |
|                                                                                                    |                                         |                                    |                                     |  |
|                                                                                                    |                                         |                                    |                                     |  |
| This command is for testing the control circuit of the adjustment motors.<br>Select the actuators tab of the diagnostic tool.<br>Select the command <b>AC001</b> .<br>The adjustment motors should move while the command is being run.<br>Switch the lights on if necessary to verify the beam height variation. |                                         |                                    |                                     |  |
| If either of the two motors, or both motors do not move, check <b>continuity and absence of interference</b> resistance on the following connections:                                                                                                    |                                         |                                    |                                     |  |
| Left-hand adjustment motor:<br>Xenon bulb computer, 10-track black connector, <b>track 3</b> — <b>Track 1</b> left-hand adjustment<br>motor                                                                                                    |                                         |                                    |                                     |  |
| Xenon bulb computer, 10-track black connector, track 1 Track 2 left-hand adjustme                                                                                                    |                                         | Track 2 left-hand adjustment       |                                     |  |
| Xenon bulb computer, 10-track black connector, track 4 Track 3 left-hand adjustment                                                                                                    |                                         |                                    | Track 3 left-hand adjustment        |  |
| Xenon bulb computer, 10-track black connector, track 2 Track 4 left-hand adjustment motor                                                                                                    |                                         | Track 4 left-hand adjustment motor |                                     |  |
| If the continuities are OK, replace the left-hand adjustment motor.                                                                                                    |                                         |                                    |                                     |  |
| Right-hand adjustment                                                                                                    | t motor:                                |                                    |                                     |  |
| Xenon bulb comp                                                                                                    | uter, 10-track black connector, track 7 |                                    | Track 1 right-hand adjustment motor |  |
| Xenon bulb comp                                                                                                    | uter, 10-track black connector, track 9 | >                                  | Track 2 right-hand adjustment motor |  |
| Xenon bulb computer, 10-track black connector, track 6 Track 3 right-hand adjustmen                                                                                                    |                                         |                                    | Track 3 right-hand adjustment       |  |
| Xenon bulb computer, 10-track black connector, track 8 Track 4 right-hand adjustment motor                                                                                                    |                                         |                                    |                                     |  |
| If the continuities are OK, replace the right-hand adjustment motor.                                                                                                    |                                         |                                    |                                     |  |

Carry out a check using the diagnostic tool. Deal with any faults.

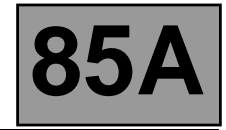

#### Faults

Faults are declared as either present or stored (depending on whether they appeared in a certain context and have disappeared since, or whether they remain present but have not been diagnosed within the current context).

The **present** or **stored** status of faults should be taken into consideration when the diagnostic tool is used after the + after ignition feed (without acting on the system components).

For a present fault, apply the procedure described in the Interpretation of faults section.

For a stored fault, note the faults displayed and apply the Notes section.

If the fault is **confirmed** when the instructions in the Notes section are applied, the fault is present. Deal with the fault

If the fault is **not confirmed**, check:

- the electrical lines corresponding with the faulty part,
- the connectors for these lines (for oxidation, bent pins, etc.),
- the resistance of the component detected as faulty,
- the condition of the wires (melted or split insulation, wear).

#### **Check conformity**

The aim of the conformity check is to check data that does not produce a fault on the diagnostic tool because the data is inconsistent. Therefore, this phase allows us to:

- carry out fault finding on faults that do not have a fault display, and which may correspond to a customer complaint.
- a check that the system is operating correctly and that there is no risk of a fault recurring after repairs.

This section gives the fault finding procedures for statuses and parameters and the conditions for testing them.

If a status is not behaving normally or a parameter is outside the permitted tolerance values, consult the corresponding fault finding page.

#### **Customer complaints - Fault finding chart**

If the test with the diagnostic tool is OK but the customer complaint is still present, the fault should be treated by **customer complaints**.

A synopsis of the general procedure to follow is provided on the following page in the form of a flow chart.

Edition 2

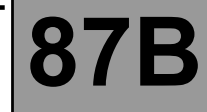

Fault finding - Interpretation of statuses

#### Wipers - Wiping control

| ET027 | WINDSCREEN WIPER PARK POSITION |
|-------|--------------------------------|
|       |                                |

| NOTES                                                                                                    | There must be no present or stored faults. |
|----------------------------------------------------------------------------------------------------|--------------------------------------------|
|                                                                                                    |                                            |
| Check the condition and connection of the 5-track windscreen wiper motor connector (tabs broken, bent, oxidised). Repair if necessary. |                                            |
| Check that the <b>earth</b> on <b>track 1</b> of the windscreen winer motor connector is in perfect condition                          |                                            |

Check that the **earth** on **track 1** of the windscreen wiper motor connector is in perfect condition. Repair if necessary.

Check for **+ 12 V** feed on **track 5** of the windscreen wiper motor connector. Replace the fuse and repair if necessary.

Check the condition and connection of the 12-track Protection and Switching Unit BA connector (tabs broken, bent, oxidised).

Repair if necessary.

Check **the insulation, continuity and the absence of interference resistance** on the connections between the UCH 40-track connector and the windscreen wiper motor connector:

Protection and Switching Unit track 2 — track 2 of the windscreen wiper motor connector connector BA

Repair if necessary.

Check the fitting and activate the supply to the windscreen wiper motor. Repair if necessary or replace the motor if it is faulty.

If the fault is still present, contact the Techline.

| AFTER REPAIR Repeat the conformity check from the start. |
|----------------------------------------------------------|
|----------------------------------------------------------|

UCH\_V44\_ET027/UCH\_V48\_ET027

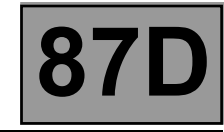

# ALP 1 CONTINUED 1

Disconnect the computer connector which receives signals from the sunroof opening control (connections 52J, 52H, 52G, 52AG and 52D of component 1579). Using the table opposite, check the conformity and operation of the control. Use the multimeter in the ohmmeter position.

|                    | Ohmmeter con | nected between | connections: |
|--------------------|--------------|----------------|--------------|
| Control position   | 52D and 52G  | 52D and 52H    | 52D and 52J  |
| Tilt position      | infinite     | 100 Ω Max      | 100 Ω Max    |
| Closed             | infinite     | infinite       | 100 Ω Max    |
| Sliding position 1 | 100 Ω Max    | infinite       | 100 Ω Max    |
| Sliding position 2 | 100 Ω Max    | infinite       | infinite     |
| Sliding position 3 | 100 Ω Max    | 100 Ω Max      | infinite     |
| Pressed            | 100 Ω Max    | 100 Ω Max      | 100 Ω Max    |

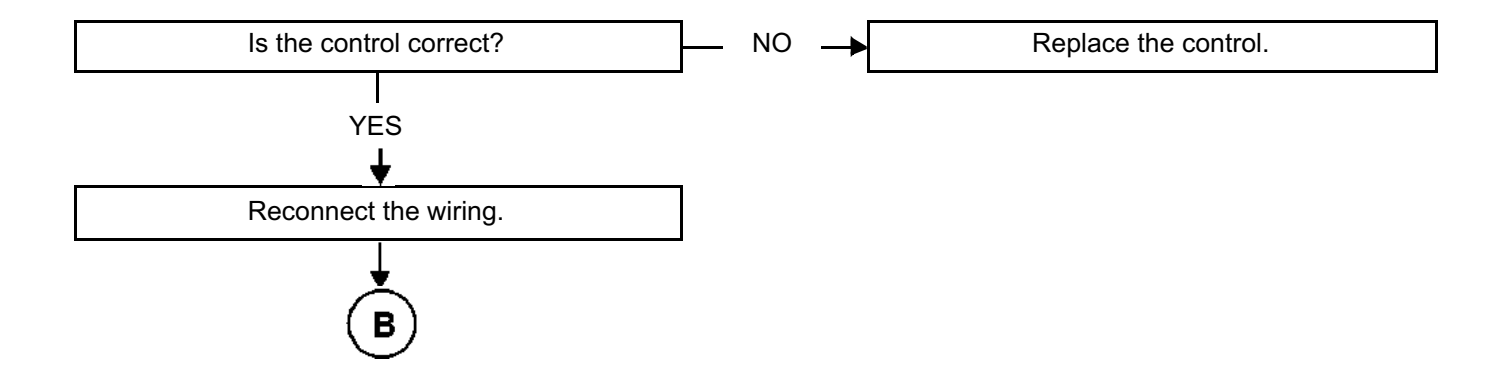

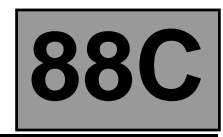

| Tool fault | Associated<br>DTC | Fault finding tool title                      |
|------------|-------------------|-----------------------------------------------|
| DF001      | 9080              | Computer                                      |
| DF002      | 9042              | Computer supply voltage                       |
| DF010      | 9040              | Fault warning light circuit                   |
| DF028      | 9041              | Passenger air bag status light circuit        |
| DF034      | 907E              | Computer locked                               |
| DF039      | 9035              | Driver's side sensor circuit                  |
| DF040      | 9036              | Passenger's side sensor circuit               |
| DF051      | 9035              | Driver's side sensor configuration            |
| DF052      | 9036              | Passenger side sensor configuration           |
| DF053      | 9031              | Driver's seat position sensor                 |
| DF060      | 9050              | Multiplex network                             |
| DF061      | 9002              | Passenger seat belt pretensioner circuit      |
| DF065      | 9031              | Driver's front seat position sensor circuit   |
| DF068      | 900C              | Passenger's front side air bag circuit        |
| DF069      | 900A              | Passenger's side curtain air bag circuit      |
| DF070      | 9009              | Driver's side curtain air bag circuit.        |
| DF071      | 9008              | Driver's front air bag circuit 2              |
| DF072      | 9007              | Driver's front air bag circuit 1              |
| DF074      | 9006              | Passenger's front air bag circuit 2           |
| DF075      | 9005              | Passenger's front air bag circuit 1           |
| DF077      | 900B              | Driver's front side air bag circuit           |
| DF080      | 9001              | Driver's seat belt pretensioner circuit       |
| DF091      | 9034              | Air bag locking switch circuit                |
| DF193      | 907C              | Change of status of passenger air bag locking |
| DF194      | 907F              | Computer to be replaced following impact      |
| DF214      | 9034              | Air bag locking switch configuration          |
| DF232      | 9051              | Driver's seat belt buckle sensor circuit      |
| DF233      | 9052              | Passenger's seat belt buckle sensor circuit   |
| DF234      | 9053              | Passenger presence detection sensor circuit   |
| DF239      | 9017              | Rear seat belt inertia reel circuit           |
| DF243      | 9028              | Front inertia reel circuit                    |